# git pour les novices

לוְיָה 7="

Pierre Sudron

EISTI

20 septembre 2012

#### git est un système de gestion de sources

- gérer l'évolution d'un code
- partager efficacement son travail en équipe
- garder un historique de l'évolution d'un projet
- travailler en parallèle

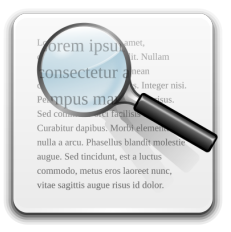

#### Autres systèmes existants

- Subversion (svn)
- Mercurial (Hg)
- Bazaar (bzr)
- autres systèmes propriétaires

- créé pour le noyau Linux
- développé par Junio Hamano
- distribué et très flexible
- adoption rapide et massive depuis 2005

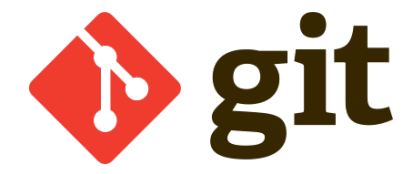

- suivi précis de l'avancement d'un projet
- souplesse dans l'évolution
- facilité de mise en commun

#### Intégration douloureuse : un projet qui fait plouf

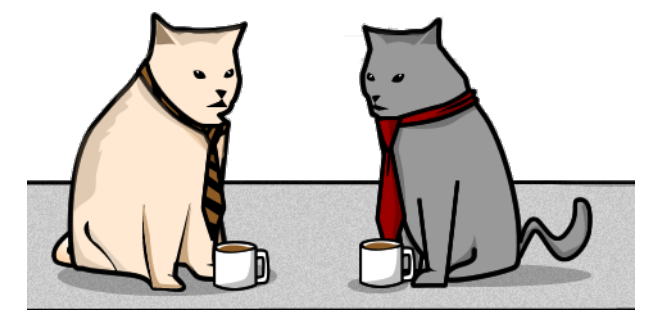

## Bob et Bob travaillent sur un projet et se répartissent les tâches

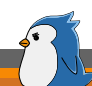

# À deux jours du livrable...

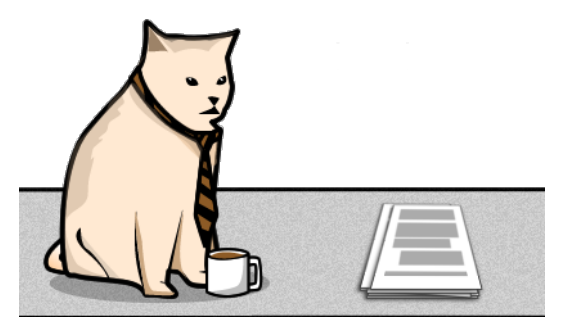

Bob a bien avancé sur sa partie

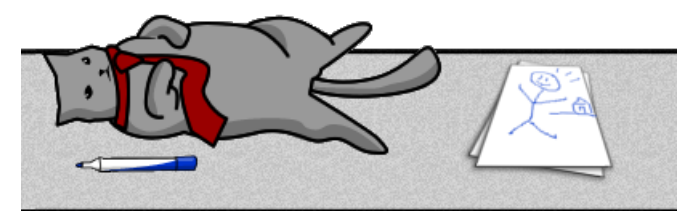

# Bob pas tellement mais il a fait quelque chose au moins

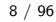

#### C'est l'heure de mettre en commun!

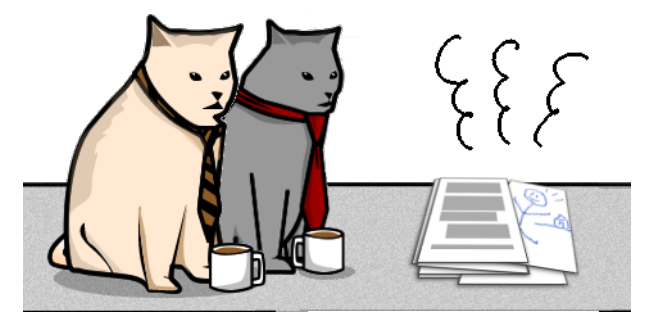

Et quelle surprise, ça marche pas!

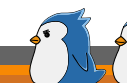

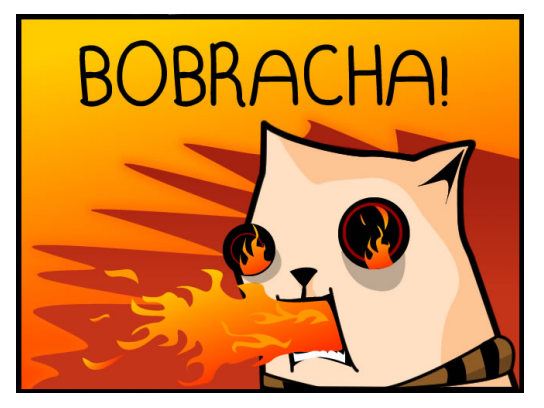

Et à 24 heures du rendu, c'est un peu cuit...

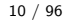

- git incite à mettre en commun très régulièrement
- en cas d'ennui, il est possible de revenir à la dernière version fonctionnelle
- de là, il est facile de voir les modifications ultérieures et isoler le code en cause

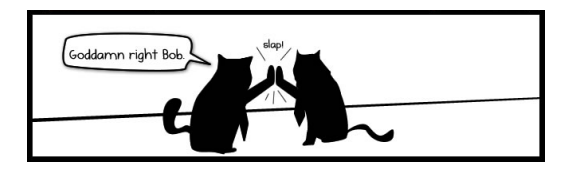

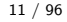

## De quoi ai-je besoin?

#### Ouvrir un terminal

(mais sous Linux, hein...)

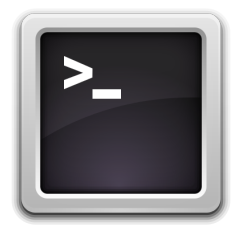

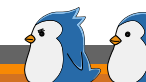

#### Principes de fonctionnement

En local, on travaille avec 3 éléments :

travail

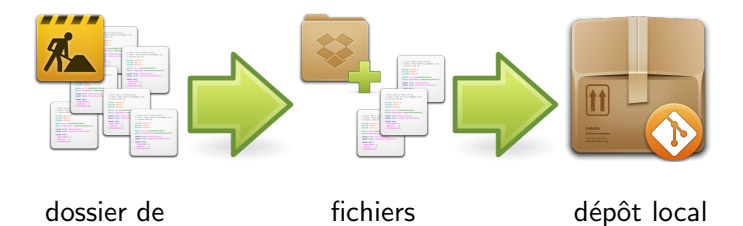

indexés

#### Contenu d'un dépôt git

#### Succession de commits

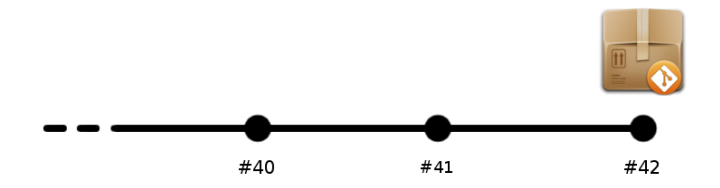

Un commit est un jeu de modifications, c'est l'atome de git.

#### Synchronisation entre le dépôt local et un dépôt distant

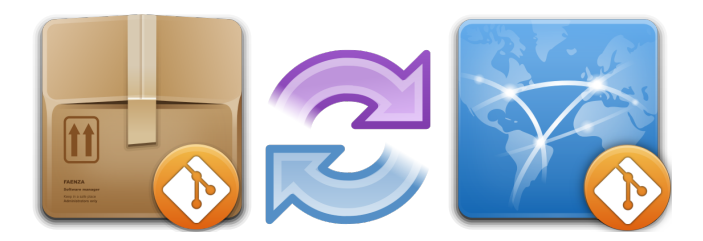

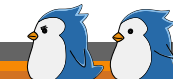

# Partie 1 : C'est un voyage qu'il faut commencer seul

versionnage d'un simple fichier texte

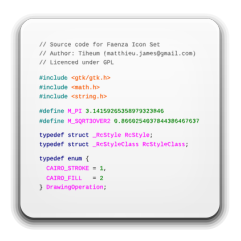

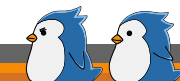

git retrace l'évolution du projet ainsi :

qui a fait quoi, et quand

Pour définir qui est l'utilisateur :

| git | config —global  | user.name "Votre nom"        |
|-----|-----------------|------------------------------|
| git | config — global | user.email "root@atilla.org" |

Pour activer la couleur dans le terminal :

git config —global color.ui auto

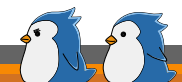

Se placer dans le dossier de travail (le créer si besoin) :

mkdir ~/formation\_git
cd ~/formation\_git /

Initialiser git dans ce répertoire :

git init

#### Comment ça se présente

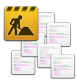

répertoire de travail : vide

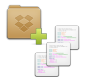

fichiers indexés : vide

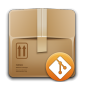

dépôt local : initialisé et vide

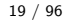

#### Créer un fichier

Sans changer de dossier, créer un fichier **README** avec le contenu suivant :

Formation git

Enregistrer le fichier

#### Comment ça se présente

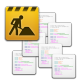

répertoire de travail : README

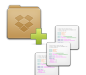

fichiers indexés : vide

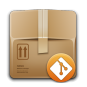

dépôt local : initialisé et vide

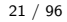

#### Constater les changements avec git status

#### git status

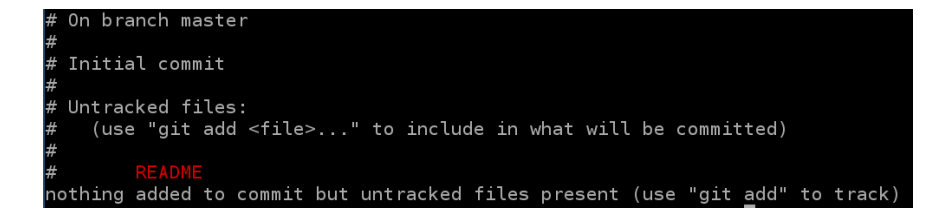

README n'est pas indexé, on nous propose d'utiliser git add

#### Indexer un fichier avec git add

#### git add README

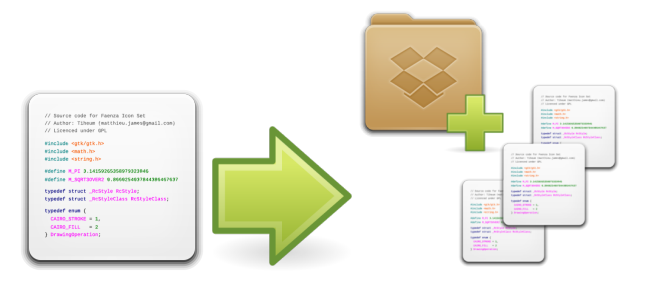

#### Comment ça se présente

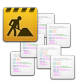

répertoire de travail : README

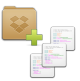

fichiers indexés : README (nouveau fichier)

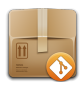

dépôt local : initialisé et vide

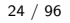

#### Constater les changements avec git status

#### git status

```
# On branch master
#
# Initial commit
#
# Changes to be committed:
# (use "git rm --cached <file>..." to unstage)
#
# new file: README
#
```

README est dans l'index en tant que nouveau fichier

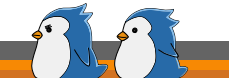

On va mettre à jour le dépôt local et laisser une trace de la création du fichier README

git commit -m "Ajout du fichier README"

Tout commit est décrit par un message, il doit être :

- précis
- concis

#### Comment ça se présente

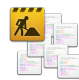

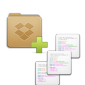

répertoire de travail : README

fichiers indexés : vide

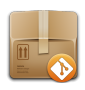

dépôt local : commit #1

(vérifier avec git status)

#### Historique des commits

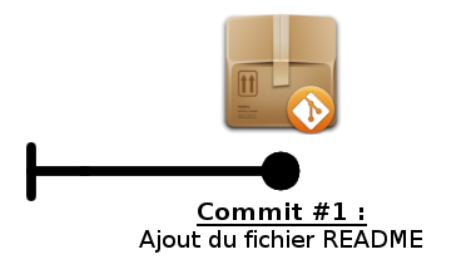

Ajouter une ligne à la fin du fichier **README** :

```
Formation git
Avec l'association Atilla
```

Enregistrer le fichier

#### Comment ça se présente

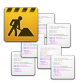

répertoire de travail : README (modifié)

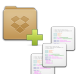

fichiers indexés : vide

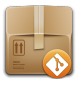

**dépôt local :** commit #1

#### Constater les changements avec git status

git status

Les fichiers modifiés sont détectés; on propose de les indexer avec git add

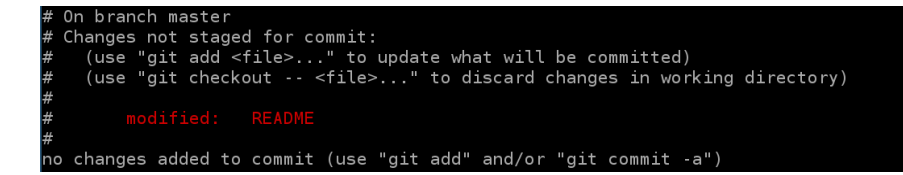

## Indexation du fichier modifié

#### git add README

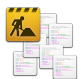

répertoire de travail : README (modifié)

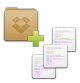

fichiers indexés : **README** (modifié)

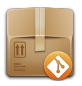

**dépôt local :** commit #1

(vérifier avec git status)

git commit -m "Modification du fichier README"

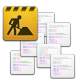

répertoire de travail : README (modifié)

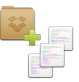

fichiers indexés : vide

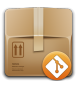

dépôt local : commit #1, commit #2

(vérifier avec git status)

#### Historique des commits

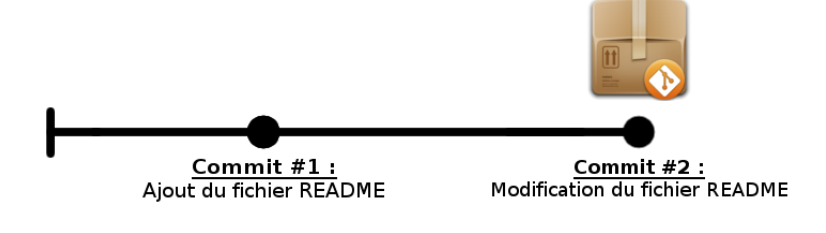

#### Historique des commits

git log

commit 82aad05924900b273d50f3b55e7d905896931e8d Author: Pierre Sudron <sudronpier@eisti.eu> Date: Thu Aug 23 20:16:30 2012 +0200 Modification du fichier README commit b1098965de8d0948104ceb657be01fb9a381860a Author: Pierre Sudron <sudronpier@eisti.eu> Date: Thu Aug 23 18:36:22 2012 +0200 Ajout du fichier README

Nous utiliserons une instance GitLab disponible à l'adresse :

http://gitlab.etude.eisti.fr/

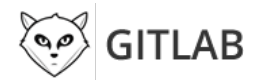

Il existe de nombreux sites permettant d'héberger vos projets git, dont :

- GitHub
- Gitorious
# Se connecter et ajuster son profil sur GitLab

| 0.0 | <sup>3</sup> GITLAB | Dashboard                                                                                                   |   | + Project Q. Ses | irch          |
|-----|---------------------|----------------------------------------------------------------------------------------------------|---|------------------|---------------|
|     | ñ Issues            | 1 Requests O Search Help                                                                                    |   |                  |               |
| *   | ad23318f16f         | <mark>ad to</mark> branch corrections 2012 at Formation git 5 days ago.<br>Pierre Sudron – coquille date    | ۲ | Projects (1)     | + New Project |
| *   | Plerre Sudron push  | <mark>ad to</mark> branch masler at Formation git 5 days ago.<br>Pierre Sudron – Ajout troisième paragraphe | ۲ | News Feed        |               |
|     | Plerre Sudron push  | ad new branch corrections_2012 at Formation git 5 days ago.                                                 | ۲ | _                |               |
| *   | Plerre Sudron push  | <mark>ed to</mark> branch master at Formation git 5 days ago.<br>Pierre Sudron – Ajout d'un tag             | ۲ |                  |               |
| *   | Pierre Sudron push  | <mark>ed to</mark> branch master at Formation git 5 days ago.<br>Pierre Sudron – Ajout d'un tag             | ۲ |                  |               |

Plerre Sudron opened issue Ce document ne rime à rien ! at Formation git 7 days ago.

# Créer un projet sur GitLab

| 🧭 GITLAB        | Dashboard                                     |                  | + Project      | 9, Search |
|-----------------|-----------------------------------------------|------------------|----------------|-----------|
| ñ               | Issues 1                                      | Merge Requests 0 | Search         | Help      |
| New Project     |                                               |                  |                |           |
| Project name is | Mike test                                     |                  | Create project |           |
|                 |                                               |                  |                |           |
| Git Clone       | git@gitlab.etude.cergy.eisti.fr: mike_test    | .git             |                |           |
| URL             | http://gittab.etude.cergy.eisti.fr/ mike_test |                  |                |           |

## Créer une clé SSH

Ouvrez un nouveau terminal :

ssh-keygen -t rsa -C "email@troll.com"

La clé SSH permet :

- de vous identifier formellement
- de crypter de transfert de code entre vous et le serveur

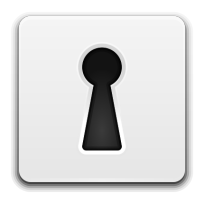

Le RSA est un cryptage asymétrique, et créé un jeu de deux clés

- une clé privée
- une clé publique

Pour afficher la clé publique :

cat .ssh/id\_rsa.pub

• ajouter la clé publique au trousseau GitLab

(vous pouvez fermer le second terminal et revenir au précédent)

#### git remote add origin [adresse du depot]

• origin : nom donné au serveur distant par convention

#### Vous trouverez l'adresse de votre dépôt sur sa page d'accueil.

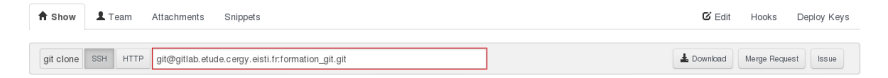

## Mettre le projet en ligne !

git push -u origin master

- origin : nom donné au serveur distant par convention
- master : nom donné au dépôt local par défaut

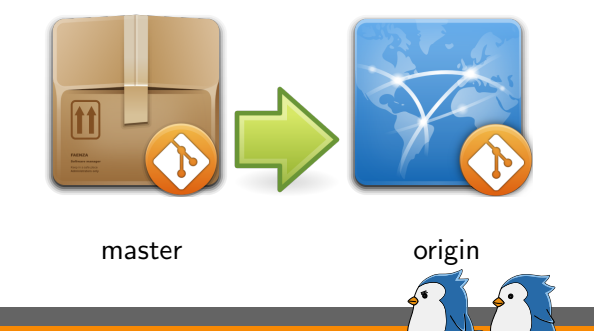

#### Il ne reste plus qu'à constater le résultat avec satisfaction !

| 🧭 GITLAB                                                 | formation_git    | + Project Q. Search                    |         |  |  |
|----------------------------------------------------------|------------------|----------------------------------------|---------|--|--|
| master • Source                                          | Files Commits    | Network Issues 2 Merge Requests 9 Wall | Wiki    |  |  |
| ⊘ formation_git                                          |                  |                                        |         |  |  |
| Name                                                     | Last Update      | Last commit                            | History |  |  |
| README                                                   | about 1 hour ago | [Pierre Sudron] Création du README     |         |  |  |
| B README<br>Formation git<br>Avec Trassociation Atilia 1 |                  |                                        |         |  |  |

avant de continuer... la Pause !

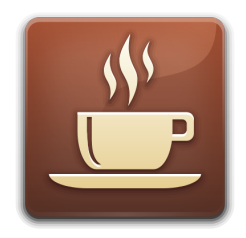

# Partie 2 : Travailler à plusieurs

#### découverte des fonctionnalités de partage

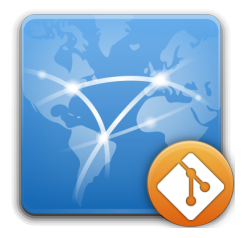

De quoi ai-je besoin?

# logiciel Meld

#### prenez un moment pour l'installer avant de continuer...

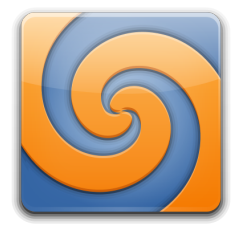

# Accès aux projets

Un projet n'est visible que pour les membres de l'équipe en charge.

| A Show                                                       | L Team Attachments Snippets             |             | 🕑 Edit | Hooks | Deploy Keys     |
|--------------------------------------------------------------|-----------------------------------------|-------------|--------|-------|-----------------|
| Team Members (2)<br>Read more about project permissions here |                                         |             |        |       | New Team Member |
| User                                                         |                                         | Permissions |        |       |                 |
| Pi pi                                                        | lerre Sudron Project Ow                 | ser Master  |        |       |                 |
|                                                              | homas Humbert<br>homas.humbert@eisti.fr | Developer 🔄 |        |       |                 |

Les équipes comportent différents niveaux de responsabilité :

- Master
- Developer
- Reporter
- Guest

47 / 96

#### récupérer l'adresse du dépôt

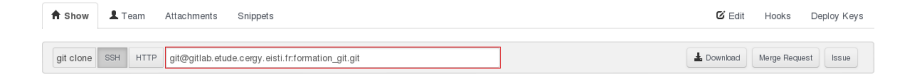

cloner le dépôt (cette opération créé le répertoire du projet)

|--|

Le projet **Participants formation** contient un seul fichier dans lequel chacun va ajouter son nom.

- assurez-vous que vous êtes inscrit au projet comme développeur
- clonez le dépôt sur votre machine
- tout le monde doit être à la même version

- ajoutez votre nom à la fin du fichier
- faites un commit
- essayer de push...

To git@gitlab.etude.cergy.eisti.fr:formation\_git.git ! [rejected] master -> master (non-fast-forward) error: failed to push some refs to 'git@gitlab.etude.cergy.eisti.fr:formation\_git.git' hint: Updates were rejected because the tip of your current branch is behind hint: its remote counterpart. Merge the remote changes (e.g. 'git pull') hint: before pushing again. hint: See the 'Note about fast-forwards' in 'git push --help' for details.

#### oui, ça veut dire PA - TA - TRAS!

Si il y a un mot à retenir dans le message d'erreur :

! [rejected] master -> master (non-fast-forward)

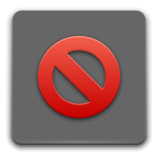

**fast-forward** signifie que vous écraseriez les commits d'autres si git vous laissait push.

# Qu'est-ce qui s'est passé?

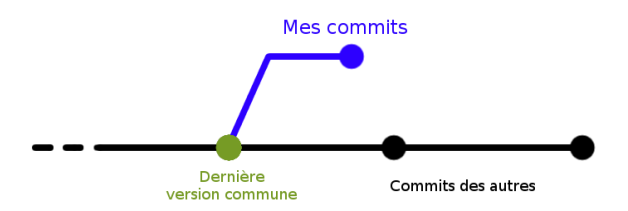

Un fichier a été modifié et mis en ligne depuis votre dernier pull.

On souhaiterait appliquer nos commits à la suite de ceux des autres.

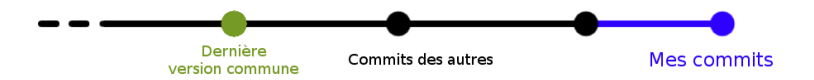

C'est une opération de rebase.

### Chacun son tour

 récupérer les derniers commits en ligne et rebaser nos commits à partir de là

git pull — rebase

 cette opération peut soulever un conflit bloquant car plusieurs personnes ont modifié le même fichier Un **conflit** a lieu quand on cherche à mettre en commun deux fichiers dont les mêmes sections ont été modifiées par deux personnes.

| Bonjour les gens.                       |   | Bonjour les gens.                  |
|-----------------------------------------|---|------------------------------------|
| Il fait <mark>beau</mark> aujourd'hui.  | → | ← Il fait moche aujourd'hui.       |
| J'aime le sport.<br>Je mange équilibré. | + | ← Je mange au McDo tous les jours. |

Le message d'erreur du "pull –rebase nous indique les deux étapes à suivre :

- corriger les conflits dans les fichiers continus
- achever et valider le rebase avec

git rebase --- continue

Pour résoudre le conflit nous allons utiliser <del>l'ONU</del> Meld. Notez qu'il existe énormément de logiciels équivalents.

• définir Meld comme outil de gestion de conflit

git config ---global merge.tool meld

• commencer à gérer le conflit

git mergetool

Meld (comme ses équivalents) présente sur trois colonnes, trois version du fichier :

- locale à gauche : votre dernière version de la branche réceptrice
- remote à droite : la dernière version de la branche à fusionner
- origin au centre : la dernière version commune aux deux branches

Dans la pratique, on enregistrera le résultat voulu dans la **colonne centrale**, c'est à dire sur **origin**.

mergetool créé un fichier de sauvegarde <fichier>.orig, on peut les supprimer une fois la session mergetool terminée

Il reste à teminer l'opération de rebase

git rebase — continue

## Partager son travail

Il n'y a plus de problème de fast forward : on peut désormais push.

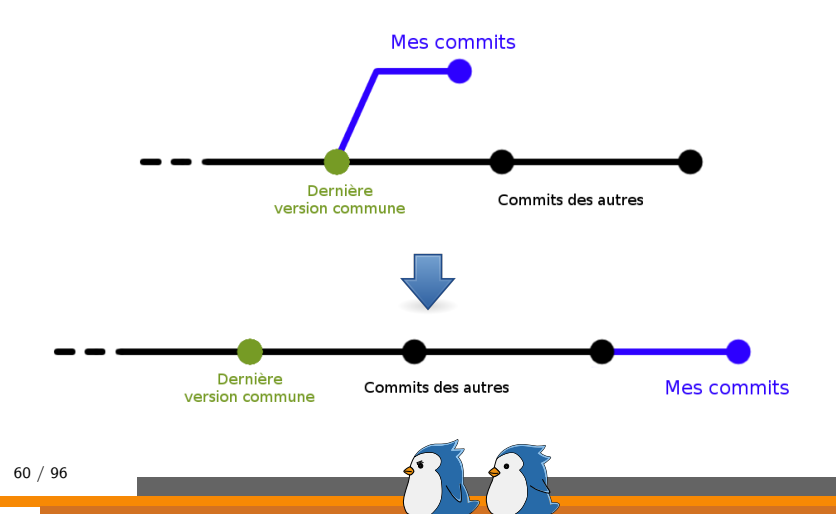

# Partie 3 : Comment ça va vieille branche? développer en parallèle

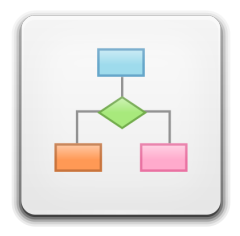

## De quoi ai-je besoin?

# logiciel Meld

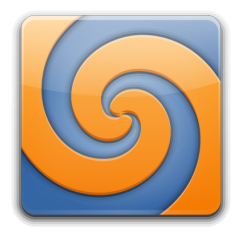

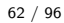

Jean-Paul a fini de rédiger le poly du cours de cette année, en LATEX bien entendu !

Il souhaite continuer à rajouter des parties pour l'année suivante tout en gardant une version de cette année afin de corriger les coquilles que ses élèves lui signalent.

Mais comme Jean Paul n'est pas très organisé, nous allons l'aider à mieux gérer son texte de cours avec **git** et les **branches**!

## Le principe des branches

Fourche dans le processus de développement du projet. Une branche démarre à partir d'un commit donné.

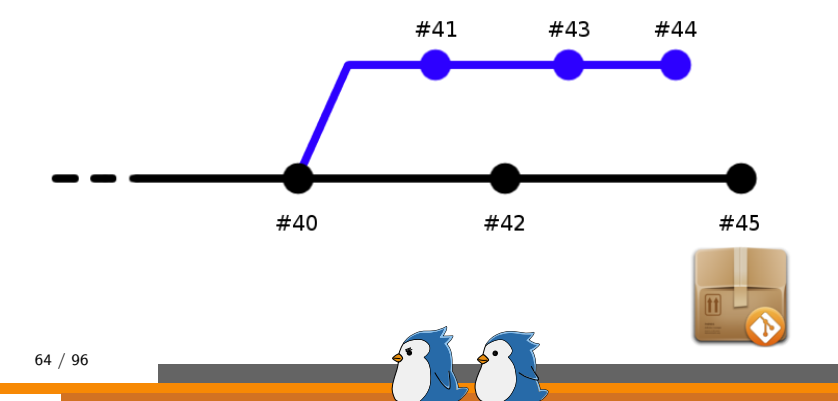

## Le principe des branches

Nous allons créer une branche dédiée aux corrections des fautes d'orthographe sur une branche partant de la version distribuée du poly.

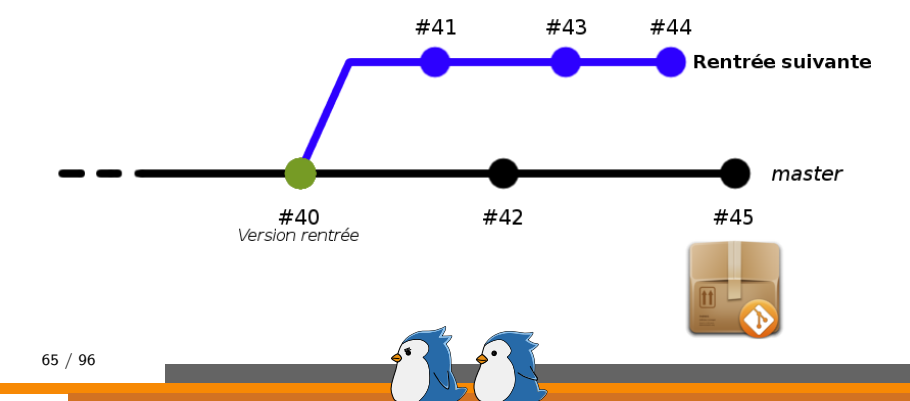

- créer un dossier formation\_git\_branches
- déplacer le fichier cours.tex fourni dans ce dossier

cd formation\_git\_branches

git init

git git add cours.tex

git commit -m "Version rentree"

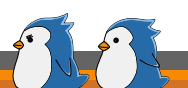

La branche est créée à partir du dernier commit local (HEAD).

git branch rentree\_suivante

Pour lister les branches existantes :

git branch

\* master
rentrée\_suivante

git checkout rentree\_suivante

La commande git branch donne le résultat suivant :

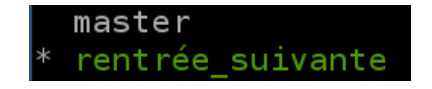

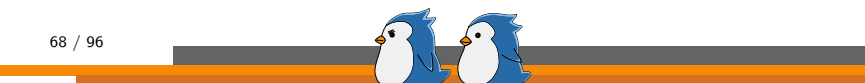

# Ajouter un nouveau paragraphe pour la rentrée prochaine

Jean-Paul, studieux comme toujours, ne tarde pas à rajouter du contenu pour l'année prochaine.

Éditer le fichier cours.tex en ajoutant une ligne à la fin. Sauvegarder, fermer l'éditeur de texte et commiter.

```
git add cours.tex
git commit —m "Nouveau paragraphe"
```

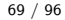

Mince ! On a signalé la présence de fautes d'orthographe dans le poly de cette année.

Retourner sur la branche principale

git checkout master

Ouvrir le fichier cours.tex avec un éditeur. Vérifier qu'il s'agit bien de la version de cette rentrée.

Corriger les fautes, enregistrer, commiter.

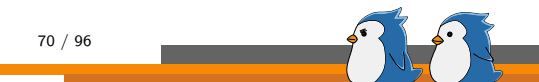

```
git log ---oneline ---graph ---all
```

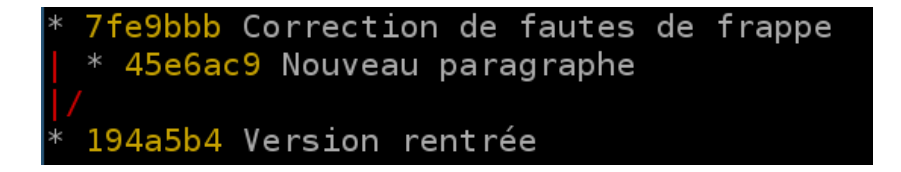

le log se lit de bas en haut

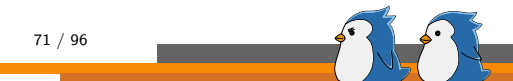

## Fusionner deux branches

La rentrée suivante est arrivée (ça passe vite), et Jean-Paul voudrait intégrer ses nouvelles parties tout en conservant les corrections faites en cours d'année.

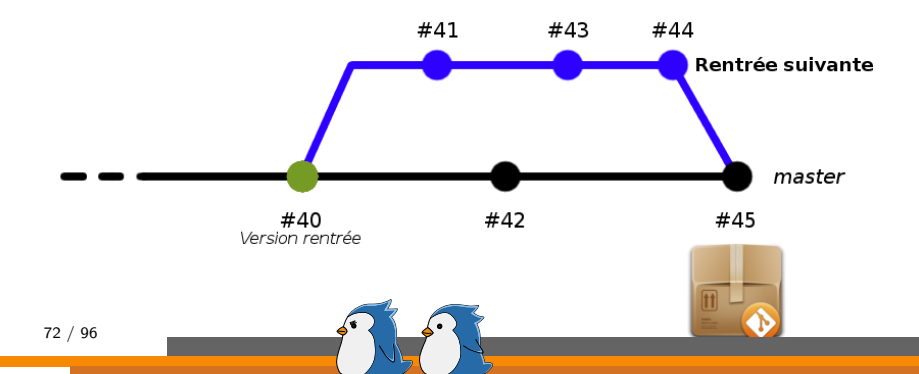
#### Fusionner deux branches

Se placer dans la branche qui va "intégrer" les commits de l'autre

git checkout master

Réaliser la fusion

git merge rentree\_suivante

... et là : Merge conflict !

Auto-merging cours.tex CONFLICT (content): Merge conflict in cours.tex Automatic merge failed; fix conflicts and then commit the result.

Certains paragraphes ont un contenu différent, il va falloir gérer ça à la main.

73 / 96

# Gérer un merge conflict

Ouvrir le fichier cours.tex. git a modifié son contenu pour mettre en évidence le conflit.

git status permet de voir sur quels fichiers il existe des conflits :

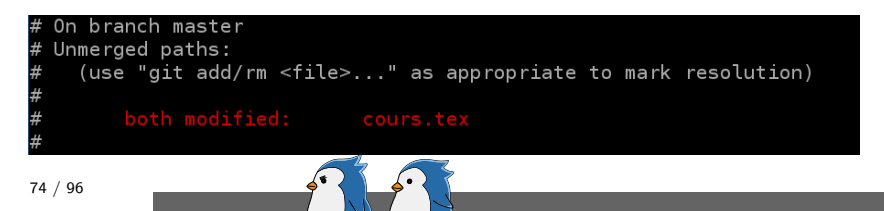

La démarche à suivre pour résoudre le conflit :

- corriger les conflits dans chaque fichier concerné
- vérifier que tous les conflits sont corrigés avec git status
- indexer (git add) tous les fichiers modifiés dans la manipulation
- commiter (git commit), on appelle ça un 'merge commit'

# Corriger des conflits dans un fichier plus facilement

Il est assez compliqué de s'en sortir avec ça :

<<<<< HEAD

ancien contenu

nouveau contenu

On va utiliser un outil graphique : **Meld** (il existe énormément d'équivalents)

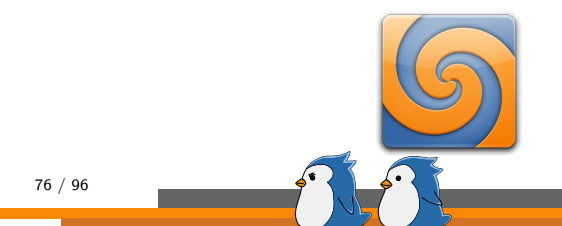

# Corriger des conflits dans un fichier plus facilement

```
git mergetool
```

mergetool va lancer Meld (ou équivalent) pour chaque fichier où il y a un conflit.

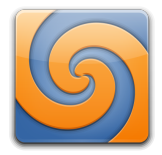

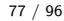

Meld (et équivalents) présente sur trois colonnes, trois version du fichier :

- locale à gauche : votre dernière version de la branche réceptrice
- **remote** à droite : la dernière version de la branche à fusionner
- origin au centre : la dernière version commune aux deux branches Dans la pratique, on enregistrera le résultat voulu dans la colonne centrale, c'est à dire sur origin.

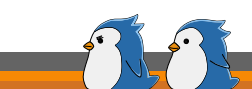

mergetool créé un fichier de sauvegarde <fichier>.orig, on peut les supprimer une fois la session mergetool terminée

Il faut faire un *merge commit* : valider la résolution des conflits au sein d'un commit

| git | status         |      |        |    |               |     |
|-----|----------------|------|--------|----|---------------|-----|
| git | add cours.tex  |      |        |    |               |     |
| git | commitm "Merge | dans | master | de | rentree_suiva | hte |

## Mettre en ligne votre branche

#### git push origin [ma\_branche]

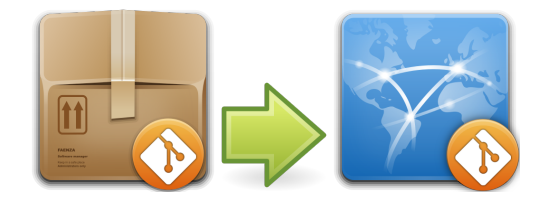

 $ma\_branche$ 

origin

80 / 96

#### git branch -d rentree\_suivante

Il possible de terminer seulement une branche qui a été merge et n'a pas été modifiée depuis. Pour forcer la suppression d'une branche :

git branch -D rentree\_suivante

81 / 96

#### Partie 4 : remonter le temps C'est moi Doc! Je suis de retour du futur...

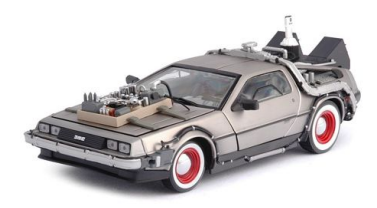

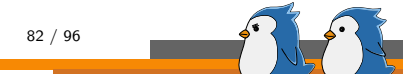

- HEAD : dernier commit de la branche courante
- **nom\_branche/HEAD** : dernier commit de la branche nom\_branche
- donner le nom d'une branche revient à pointer vers le dernier commit de cette branche

Il est possible de se "déplacer" relativement à un commit

- **HEAD**<sup>^</sup> : un commit avant HEAD
- **HEAD**<sup>^</sup> : deux commits avant HEAD
- HEAD~42 : quarante deux commits avant HEAD

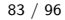

• trouver l'identifiant court d'un commit

git log ---oneline

• master@{20/09/2012} : prendre un commit à une date donnée

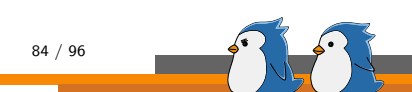

• mettre un fichier tel qu'il était à un commit donné

git checkout [nom\_commit] [fichier]

Cette manipulation modifie directement le fichier dans votre répertoire de travail.

remettre un fichier "en l'état"

git checkout HEAD [fichier]

#### Annexe 1 : Quelques conseils

tout va bien se passer ...

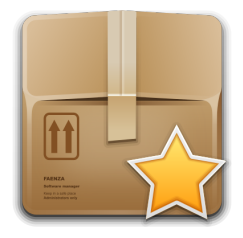

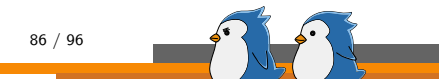

- segmentez les tâches, faites un commit dès que possible
- ne commitez pas sciemment un code qui ne marche pas

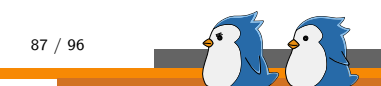

### Les branches c'est bon, mangez-en!

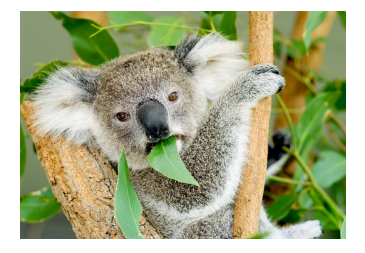

- séparez les tâches indépendantes
- n'hésitez pas à faire des expérimentations dans une branche dédiée
- gardez une branche "stable" à tout moment de votre développement

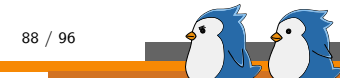

- organisez-vous et concertez-vous avec vos partenaires
- donnez des titres compréhensibles à vos commits
- suivez les avancées des autres, donnez votre avis
- construisez votre cycle de développement intelligemment : en fonction de la taille et la nature de votre équipe, vos deadlines, *etc.*

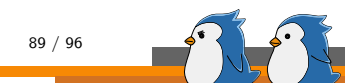

### Annexe 2 : Guide de survie

Comme Rambo, mais en mieux.

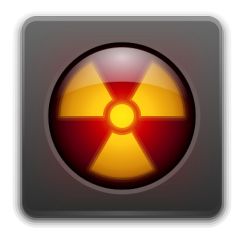

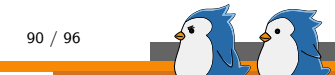

• je commence toujours par récupérer le travail des autres

git pull

• je vérifie sur quelle branche je me trouve

git branch git checkout

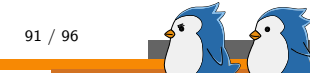

# Quand je code

• j'ajoute mes fichier modifiés à l'index

git add

• je vérifie mes modifications suivies

git status

• je valide mes changements dans un commit

git commit

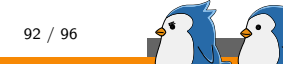

• je publie mon travail au moins en fin de journée

git push

• en cas de fast-forward, j'applique mes modifications après celles des autres

git pull --- rebase

• en cas de conflit, je fait les modications à la main

```
git mergetool
git rebase — continue
```

- faire attention à ce qu'on fait pour éviter les ennuis inutiles
- DON'T PANIC!
- prendre le temps de lire les messages d'erreur de git (ils donnent souvent la solution)
- il existe de très nombreuses ressources sur le net

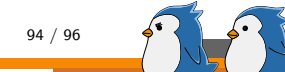

# Des questions?

Ne mourrons pas idiots.

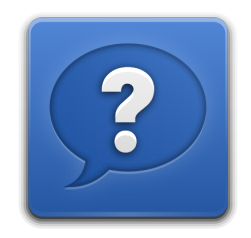

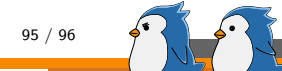

#### Merci de votre participation

et à une prochaine fois !

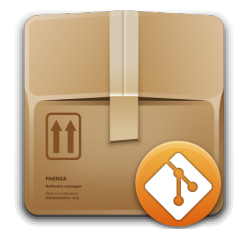

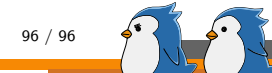